## Early and Same Day Checkouts

There are times when same day check-in and check-out on a reservation occur (ie, on the same day as arrival). In these cases, the tape chart will display this record in a CHECKED OUT status.

However, the user will have the ability to check this booking back in by going to the Booking Details of the Guest and clicking on **Check Back In**. This is located at the bottom of the Booking Data Tab in Booking Details

| Manage Credit Cards                                                    |
|------------------------------------------------------------------------|
| Save Save and Go to Frontdesk Discard and Go to Frontdesk              |
| Save and Check In Check Back In Check Out Cancel Booking Clone Booking |

See Booking Action Buttons

| In this section                                                                                                    |  |
|----------------------------------------------------------------------------------------------------|--|
| <ul> <li>Tape Chart Features</li> <li>Customize Tape Chart</li> <li>Tape Chart - New Booking</li> <li>Booking Pop-up Window</li> <li>Bookings Status</li> <li>Marking a Room "Out of Order"</li> <li>Tape Chart   Payment Status Icons</li> <li>Tape Chart   Self Check-in and Check-out Icons</li> </ul> |  |